## How To Use

You have to configure it from wp-admin > Contact > Add/Edit Contact Forms (Contact Form 7 needs to be activated before) to use this plugin.

You will find a new tab, "Elavon," along with Form, Mail, Messages, and Additional Settings, where you can make all settings related to Elavon Converge.

To add the Elavon payment form to your Contact Form 7, you will find below-given setting attributes

| 🚯 📸 Elavon 🛡 0             | + New                                                                          |                                                      | Howdy, admin 📃 |
|----------------------------|--------------------------------------------------------------------------------|------------------------------------------------------|----------------|
| 🙆 Dashboard                | Edit Contact Form Add New                                                      |                                                      | Help ¥         |
| 🖈 Posts                    | Contact form 1                                                                 | Status                                               |                |
| 9) Media                   | Copy this shortcode and paste it into your post, page, or text widget content: |                                                      | Duplicate      |
| Comments                   |                                                                                | Delete                                               | Save           |
| Contact                    | Form Mail Messages Additional Settings elavon                                  |                                                      |                |
| Contact Forms              |                                                                                | Do you need help?                                    |                |
| Integration                | Use elavon Payment Form                                                        | Here are some available opti<br>solve your problems. | ons to help    |
| Elavon Converge<br>Licence | Enable Test API Mode                                                           | 1. FAQ & Docs<br>2. Support Forums                   |                |
| 🔊 Appearance               | Amount Field Name (required)                                                   | 3. Professional Services                             |                |
| 🖉 Plugins                  | Elavon Payment Details                                                         |                                                      |                |
| 👗 Users                    |                                                                                |                                                      |                |
| Settings                   | Elavon Merchant ID (required)                                                  |                                                      |                |
| elavon Extension           | Elavon User ID (required)                                                      |                                                      |                |
| Collapse menu              | Elavon Pin (required)                                                          |                                                      |                |
|                            | Customer Details                                                               |                                                      |                |
|                            | Description (Optional)                                                         |                                                      |                |
|                            | Salestax (Optional)                                                            |                                                      |                |
|                            | Company (Optional)                                                             |                                                      |                |
|                            | Address (Optional)                                                             |                                                      |                |
|                            | City (Optional)                                                                |                                                      |                |
|                            | State (Optional)                                                               |                                                      |                |
|                            | Country (Optional)                                                             |                                                      |                |
|                            | Zip Code (Optional)                                                            |                                                      |                |
|                            | Phone (Optional)                                                               |                                                      |                |
|                            | Email (Optional)                                                               |                                                      |                |
|                            | Form Buttom Label (Optional) Pay                                               |                                                      |                |
|                            | Success Return URL (Optional)                                                  |                                                      |                |
|                            | Success Message (Optional)                                                     |                                                      |                |
|                            |                                                                                |                                                      |                |

## **Use Elavon Payment Form**

01

This option will allow you to attach the Elavon payment form with particular Contact Form 7. If this option is selected, the Elavon payment form will be displayed otherwise, Form 7 will work as it is.

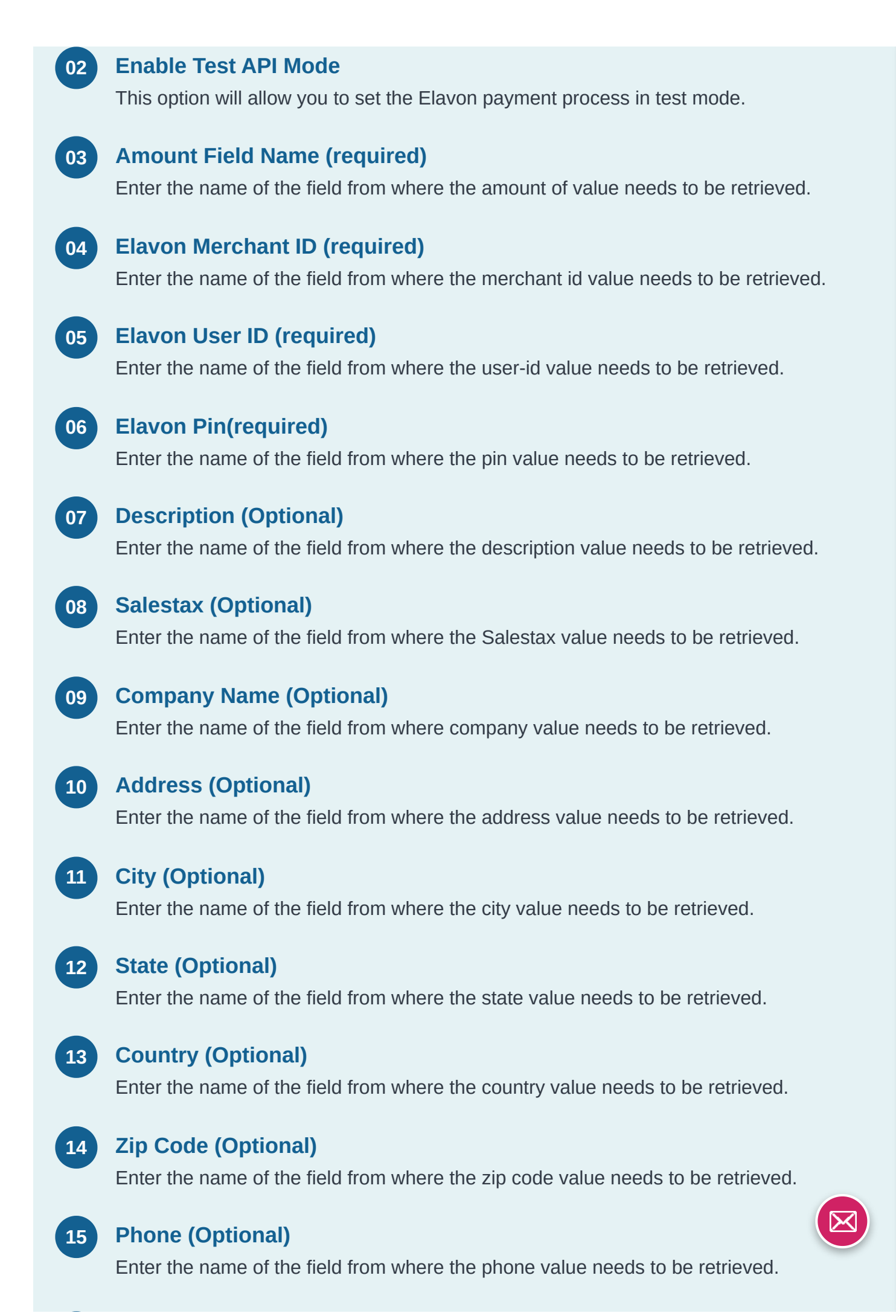

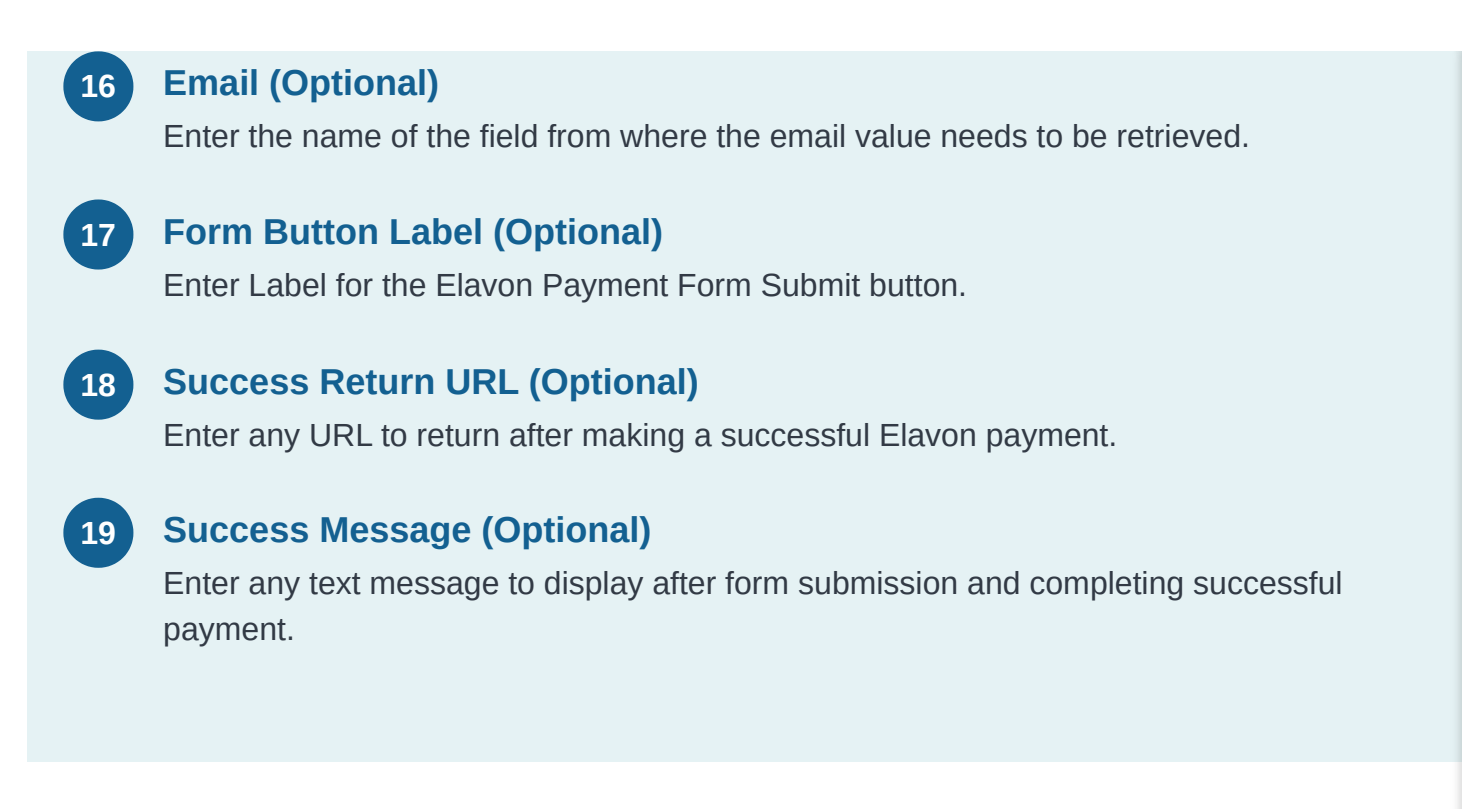

## Getting Help

If you have any difficulties while using this Plugin, please feel free to contact us at opensource@zealousweb.com. We also offer custom WordPress extension development and WordPress theme design services to fulfill your e-commerce objectives. Our professional dy-namic WordPress experts provide profound and customer-oriented development of your project within short timeframes. Thank you for choosing a Plugin developed by ZealousWeb!